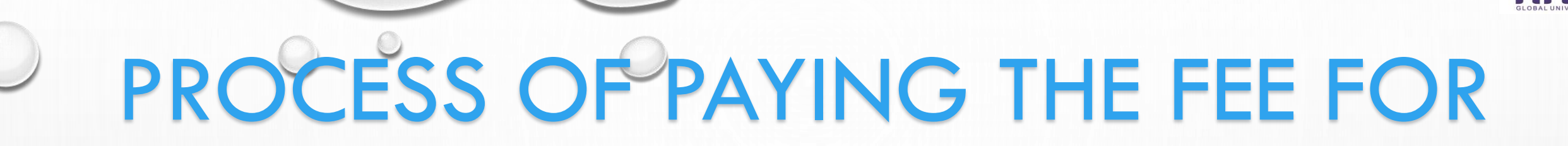

## **ADMISSION FORM**

## USING SBI COLLECT

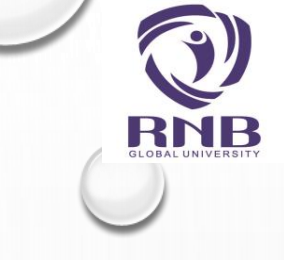

0

## STEP 1 : OPEN THE BELOW URL

HTTPS://WWW.ONLINESBI.COM/SBICOLLECT/ICOLLECTHOME.HTM

### **OR CLICK**

Pay Online Here

ON

#### HTTPS://WWW.RNBGLOBAL.EDU.IN/ONLINE-FEE-PAYMENT/

SELECT ONLINE FEE PAYMENT (SBI COLLECT) OPTION FROM TAB ADMISSION ON OUR WEBSITE WWW.RNBGLOBAL.EDU.IN

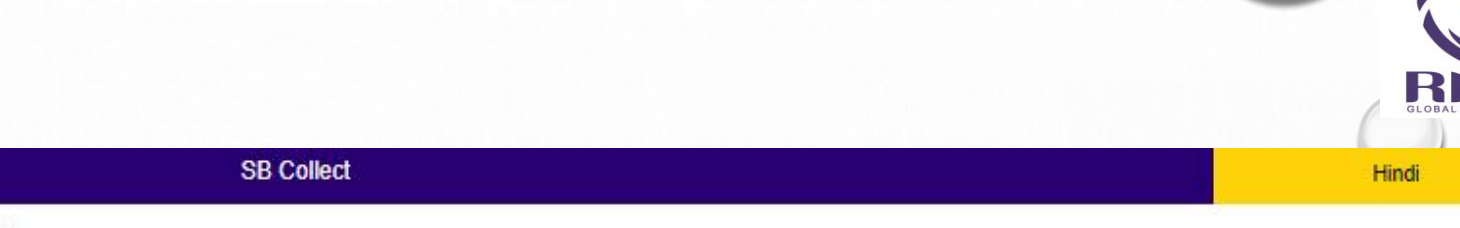

**O**SBI

HOME TRANSACTION HISTORY FAQ'S CUSTOMER SUPPORT

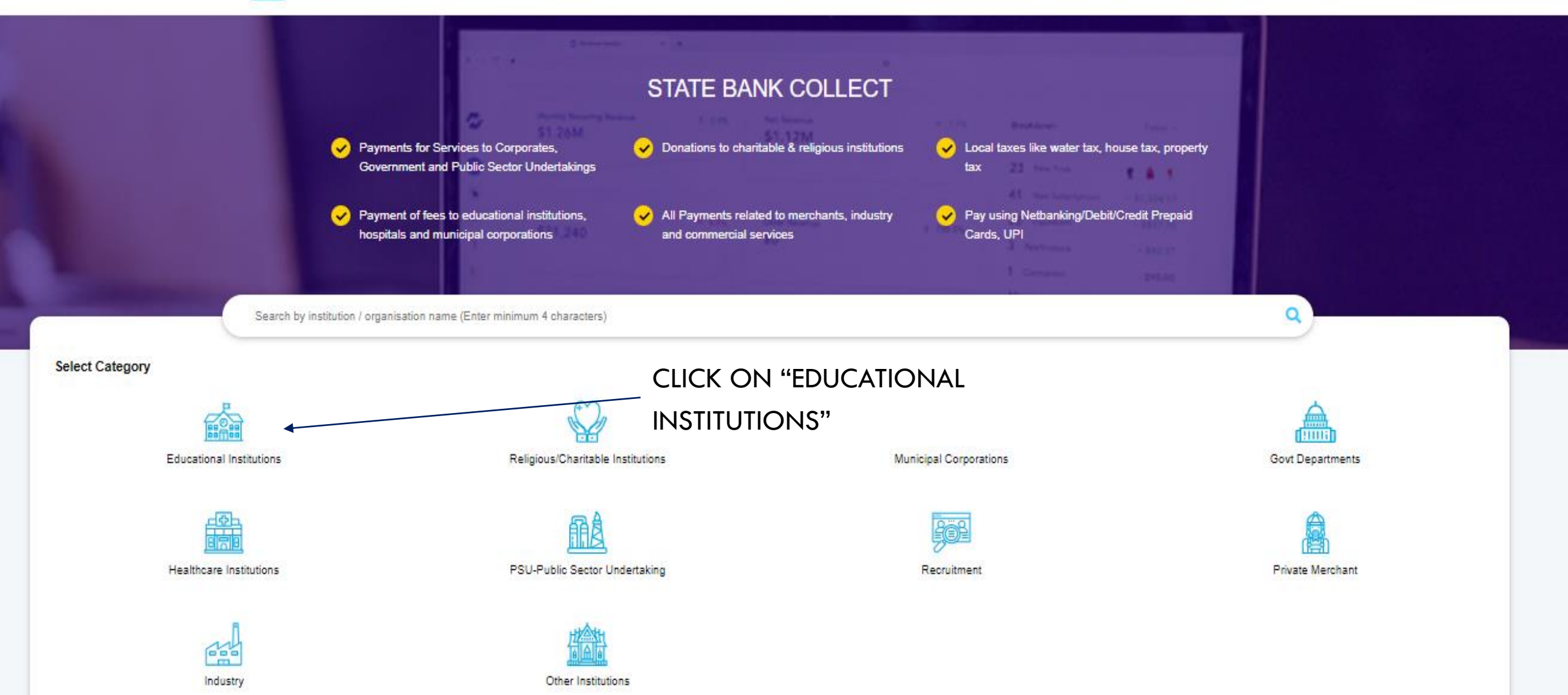

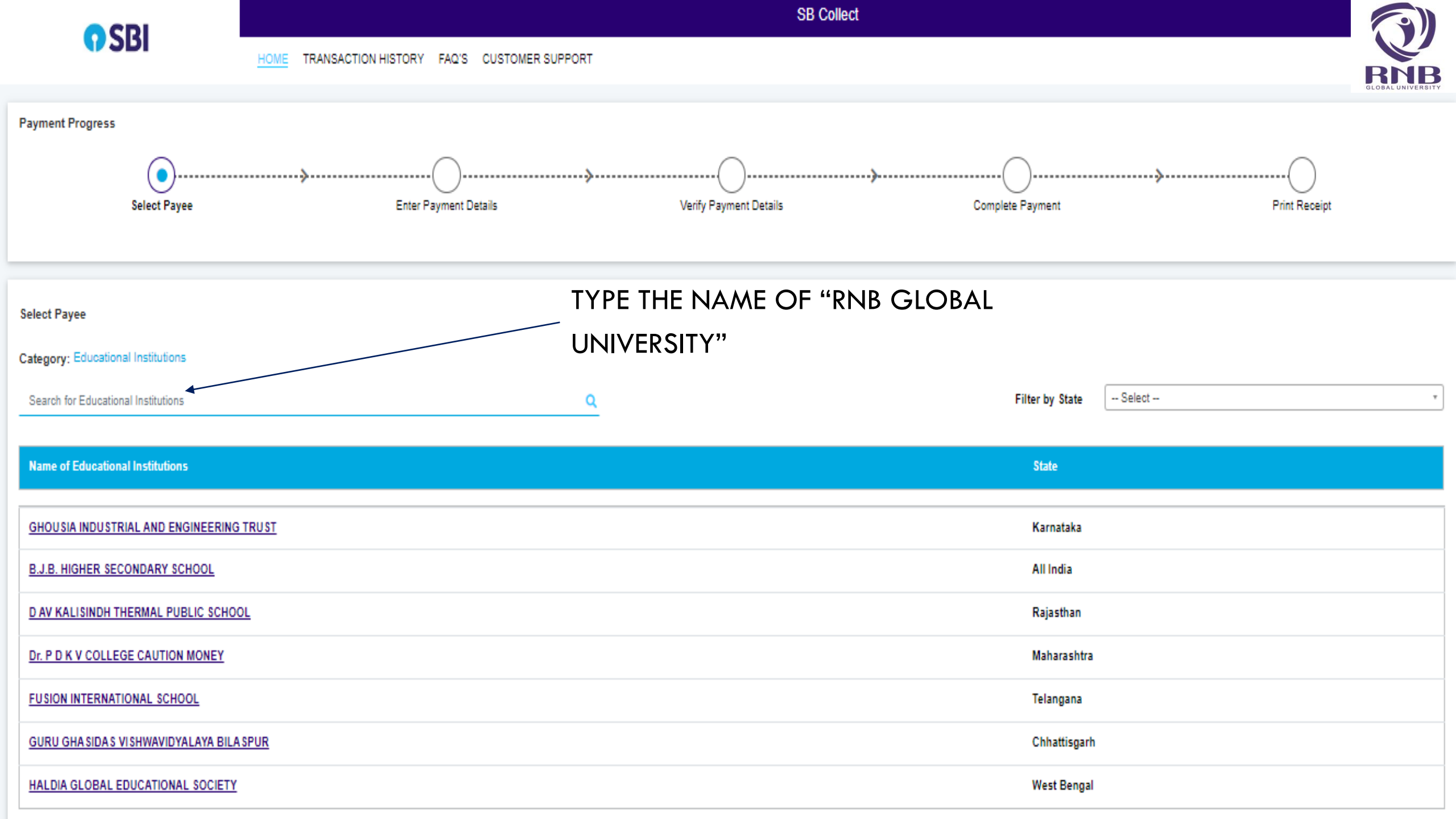

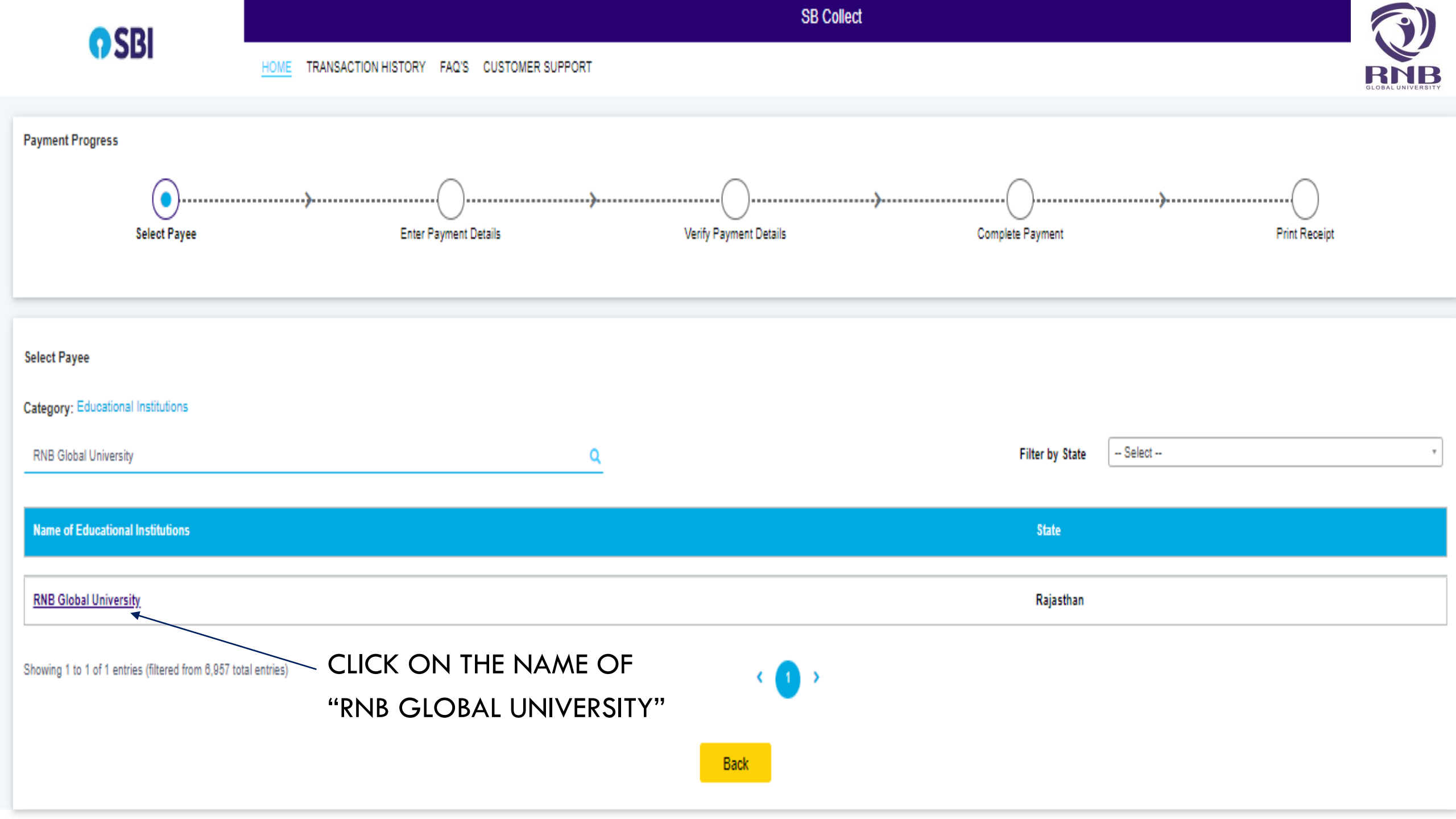

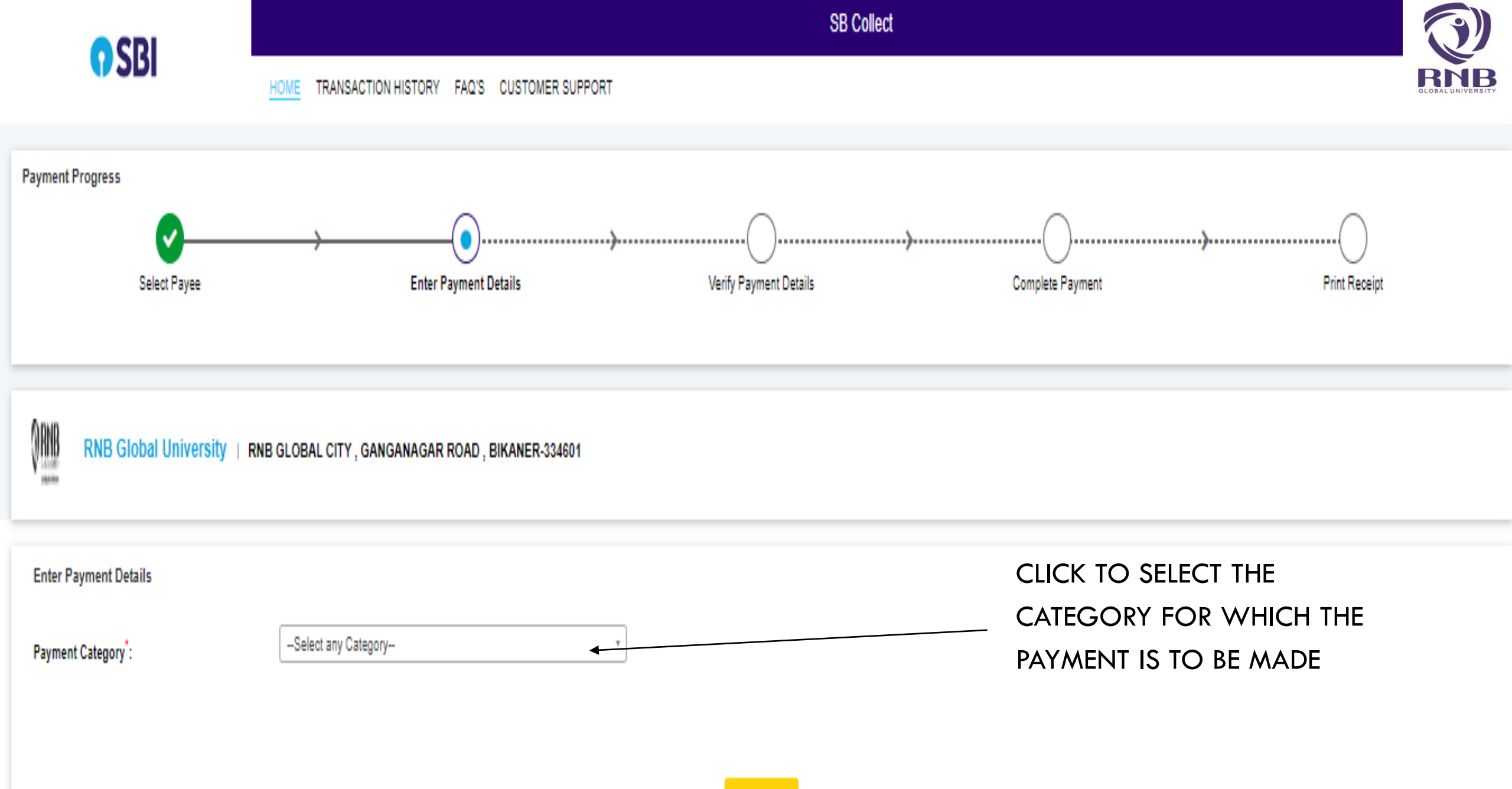

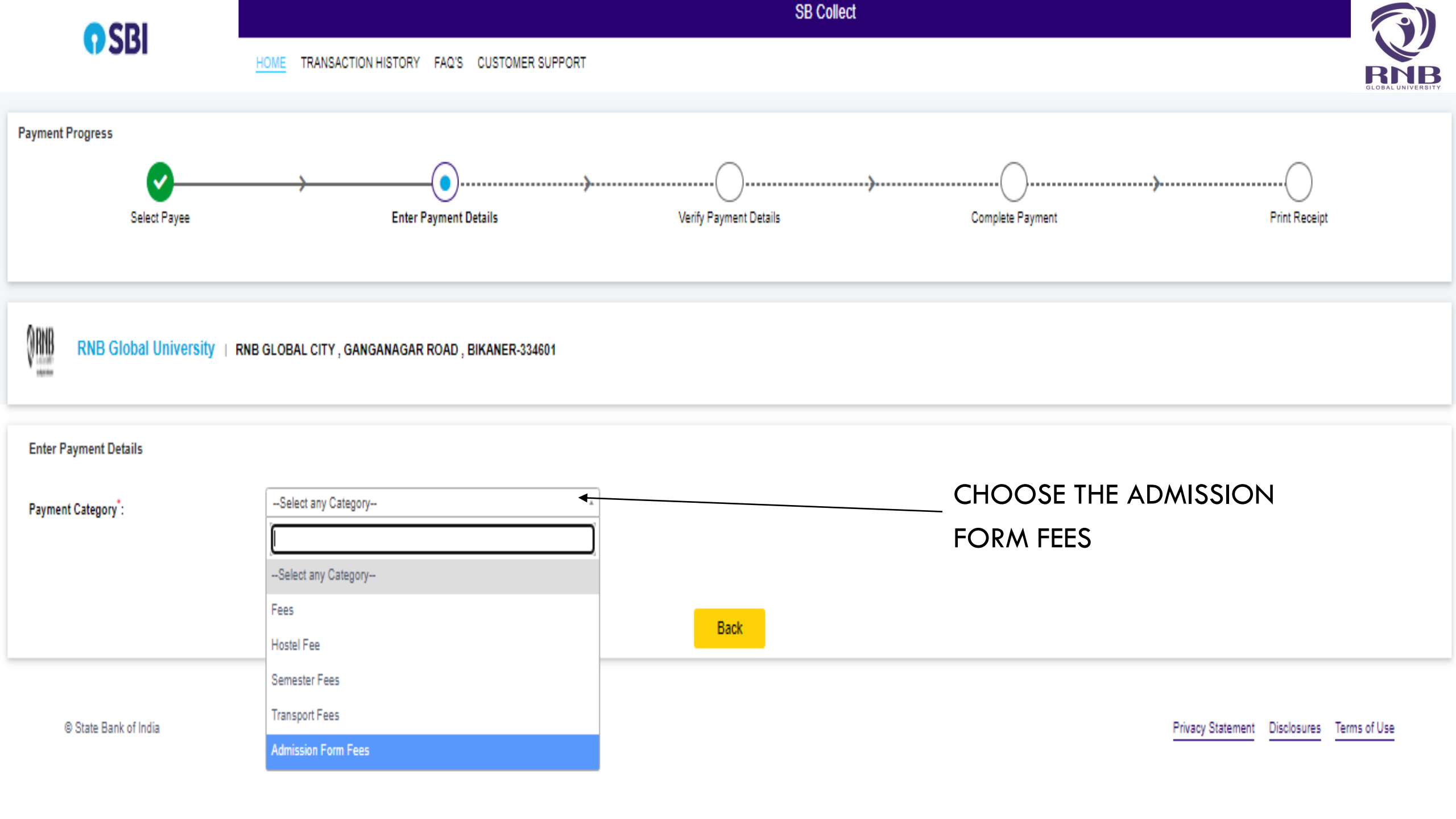

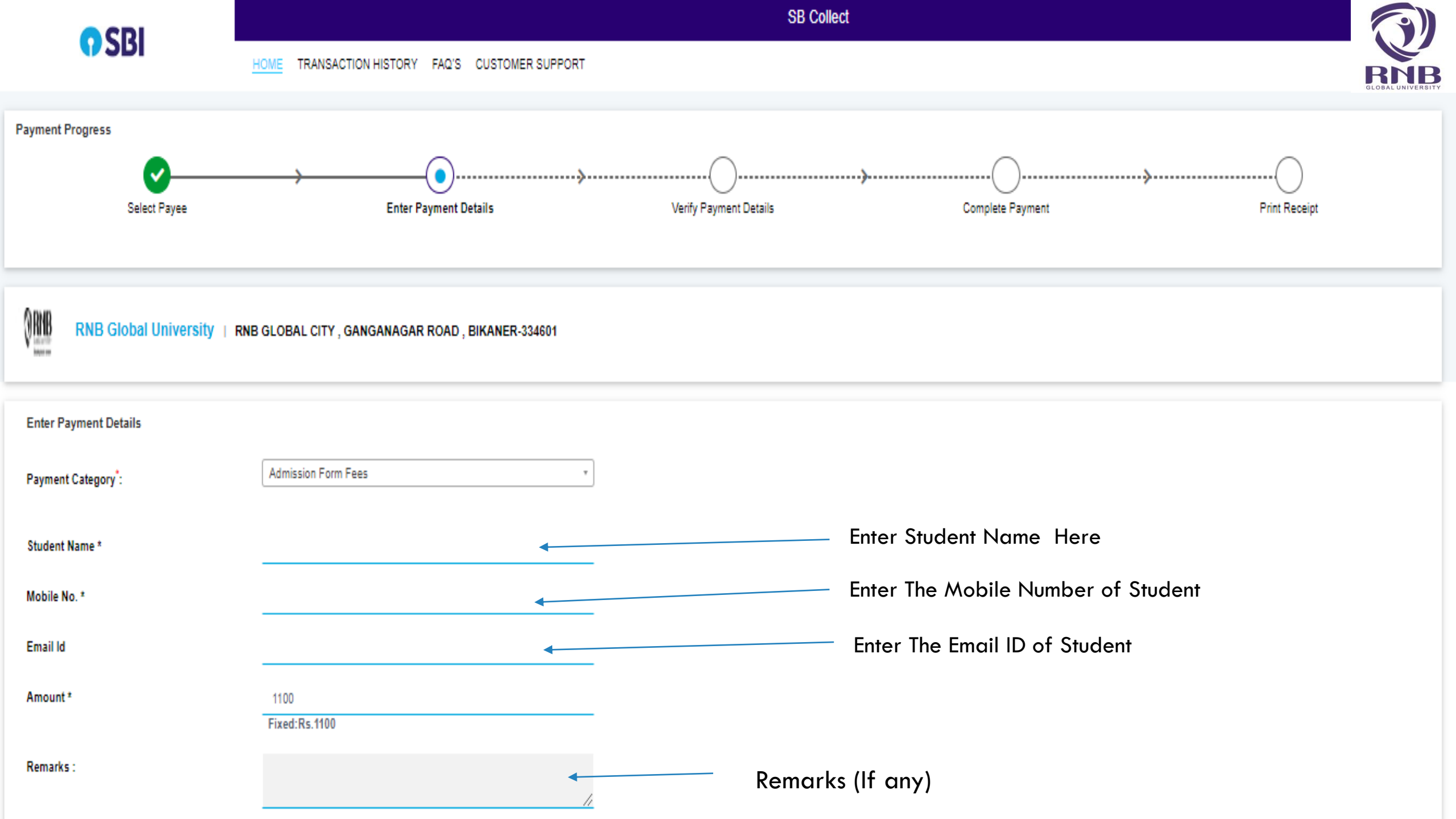

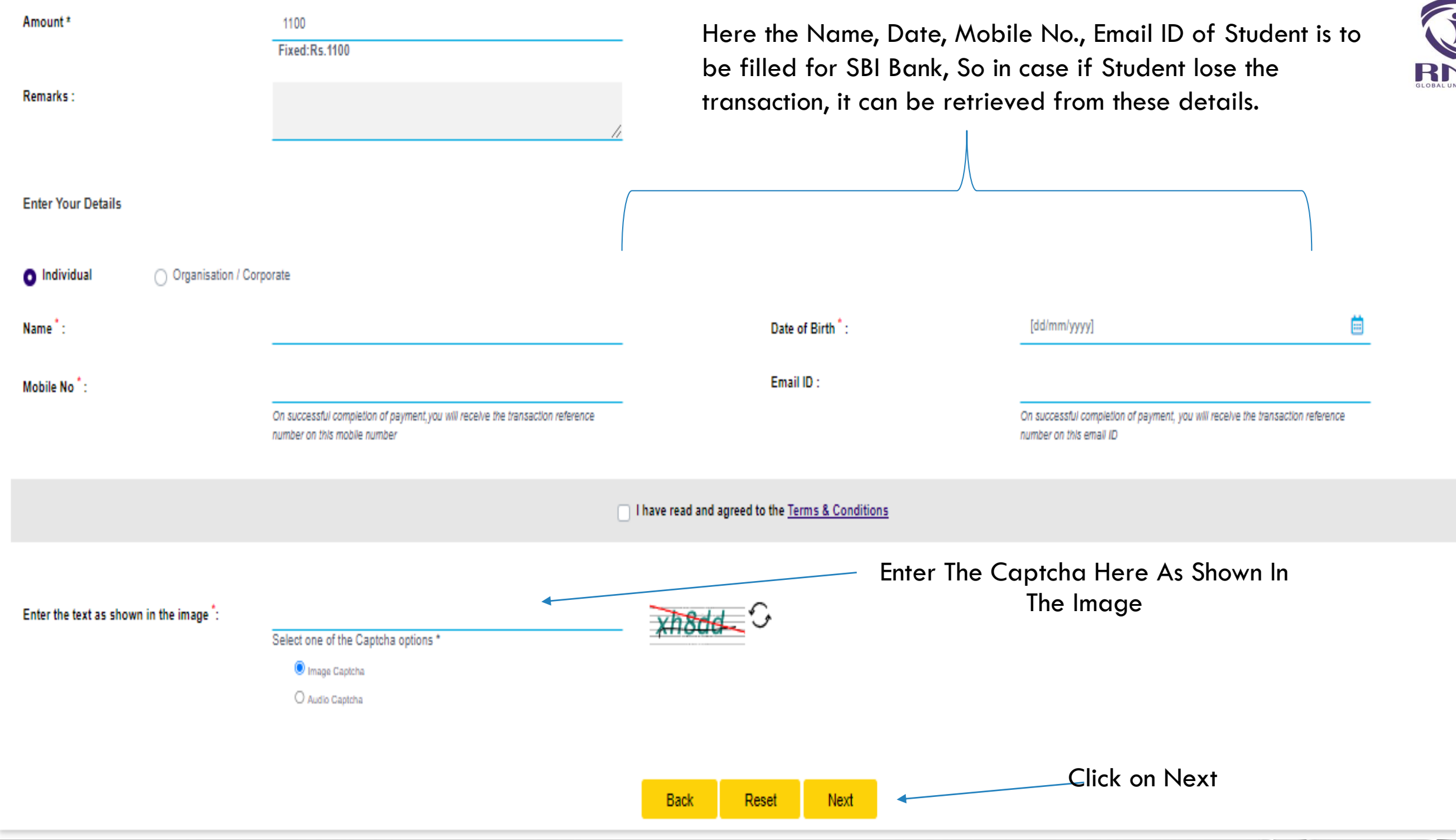

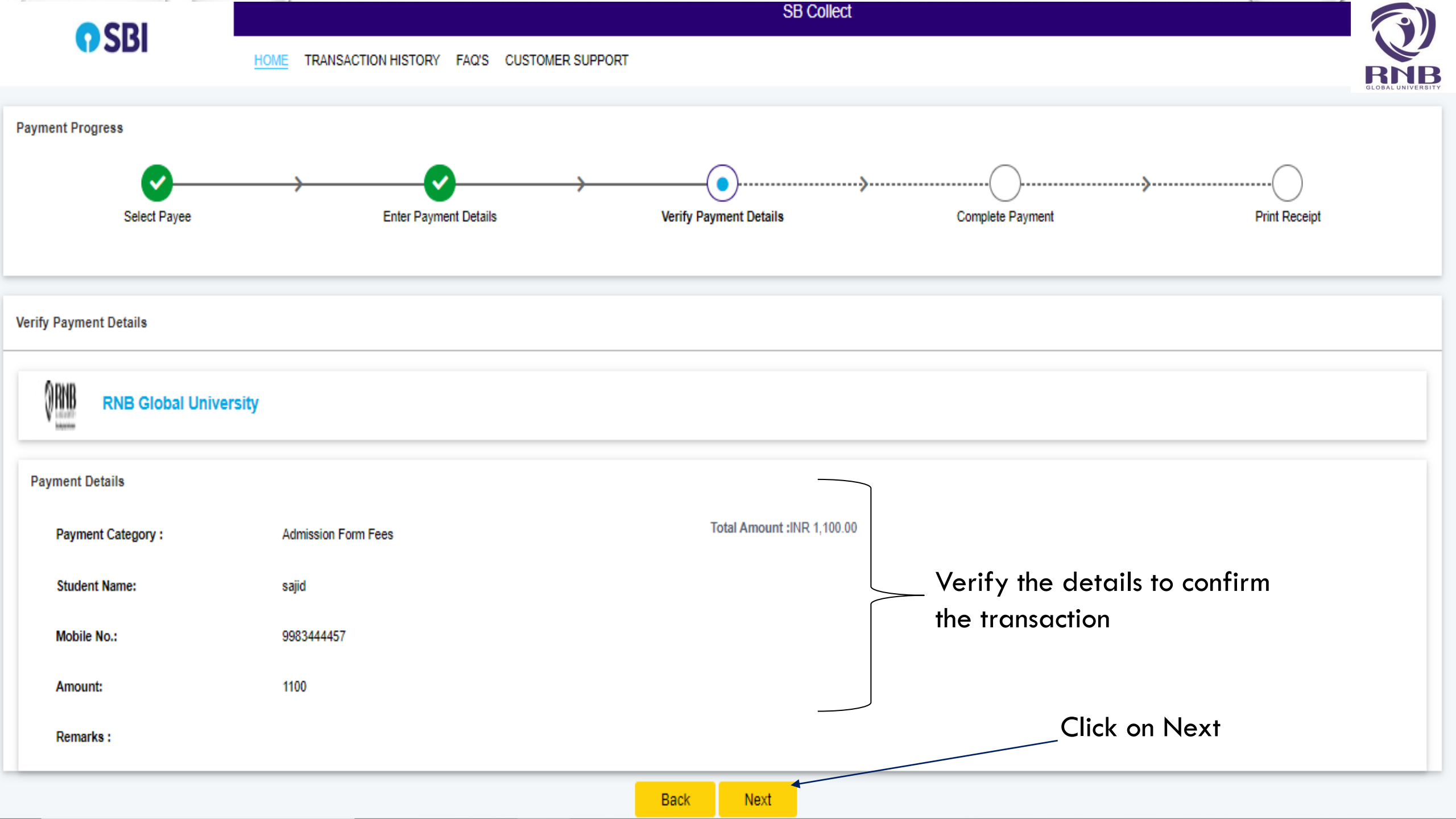

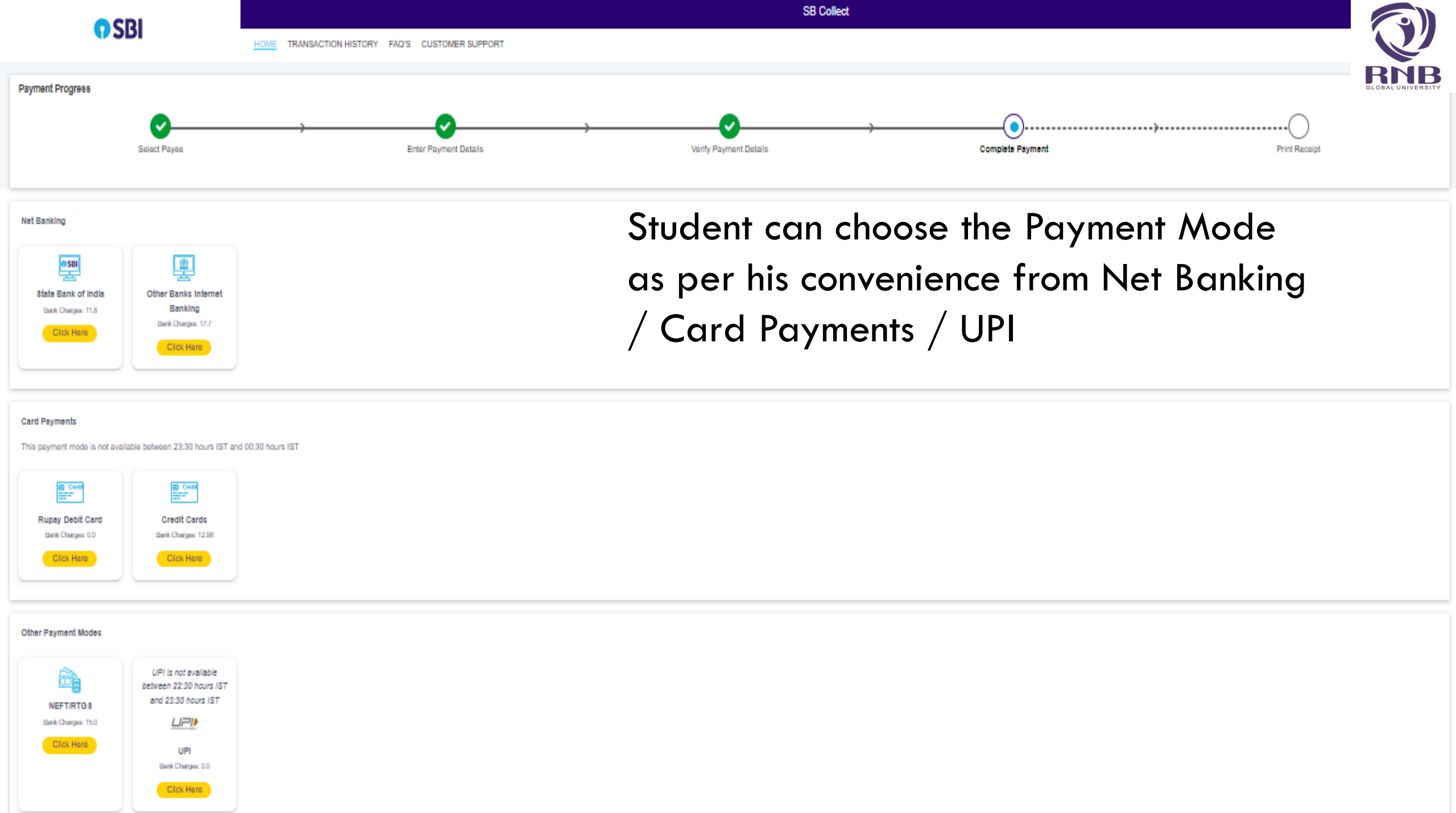

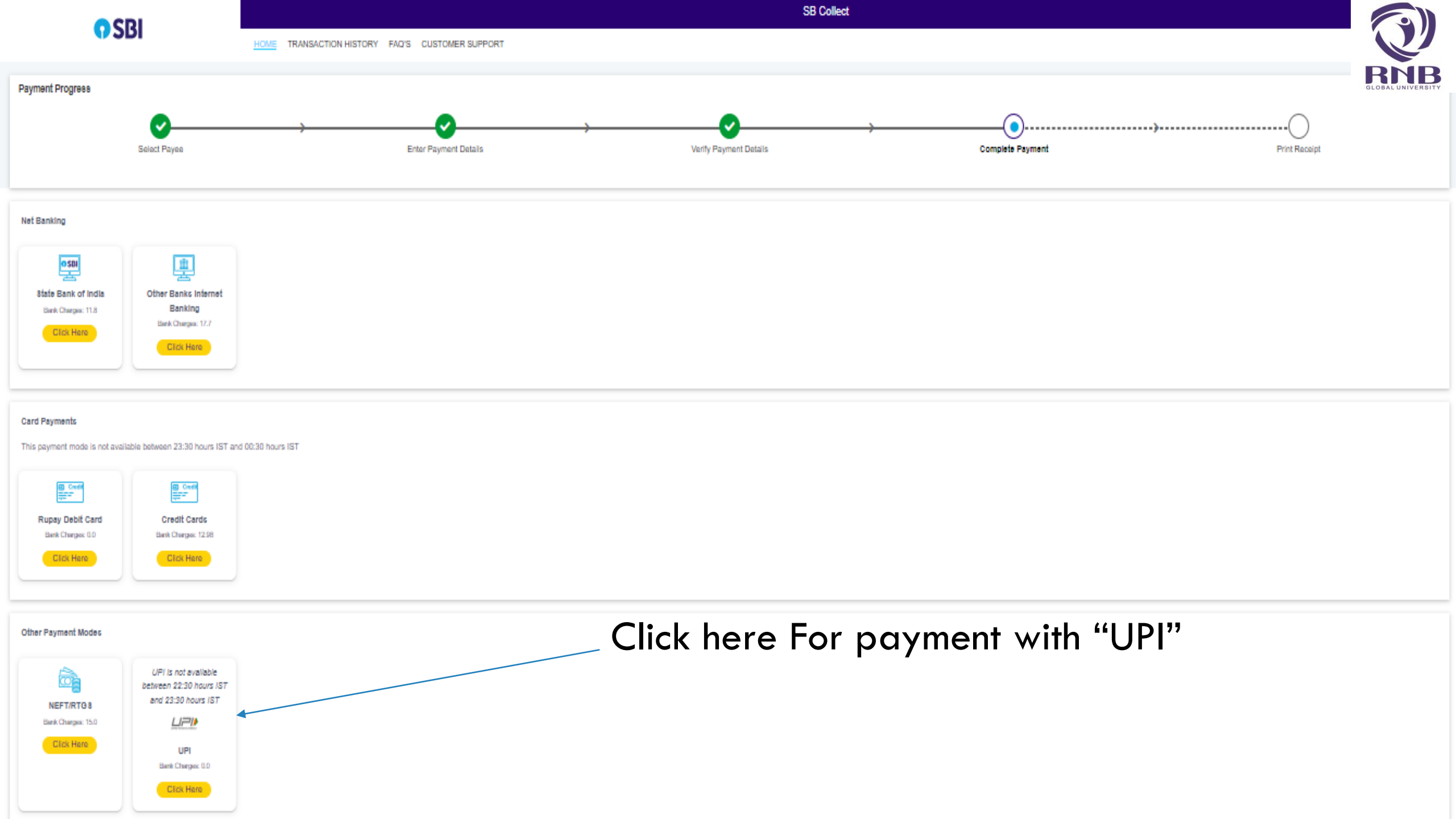

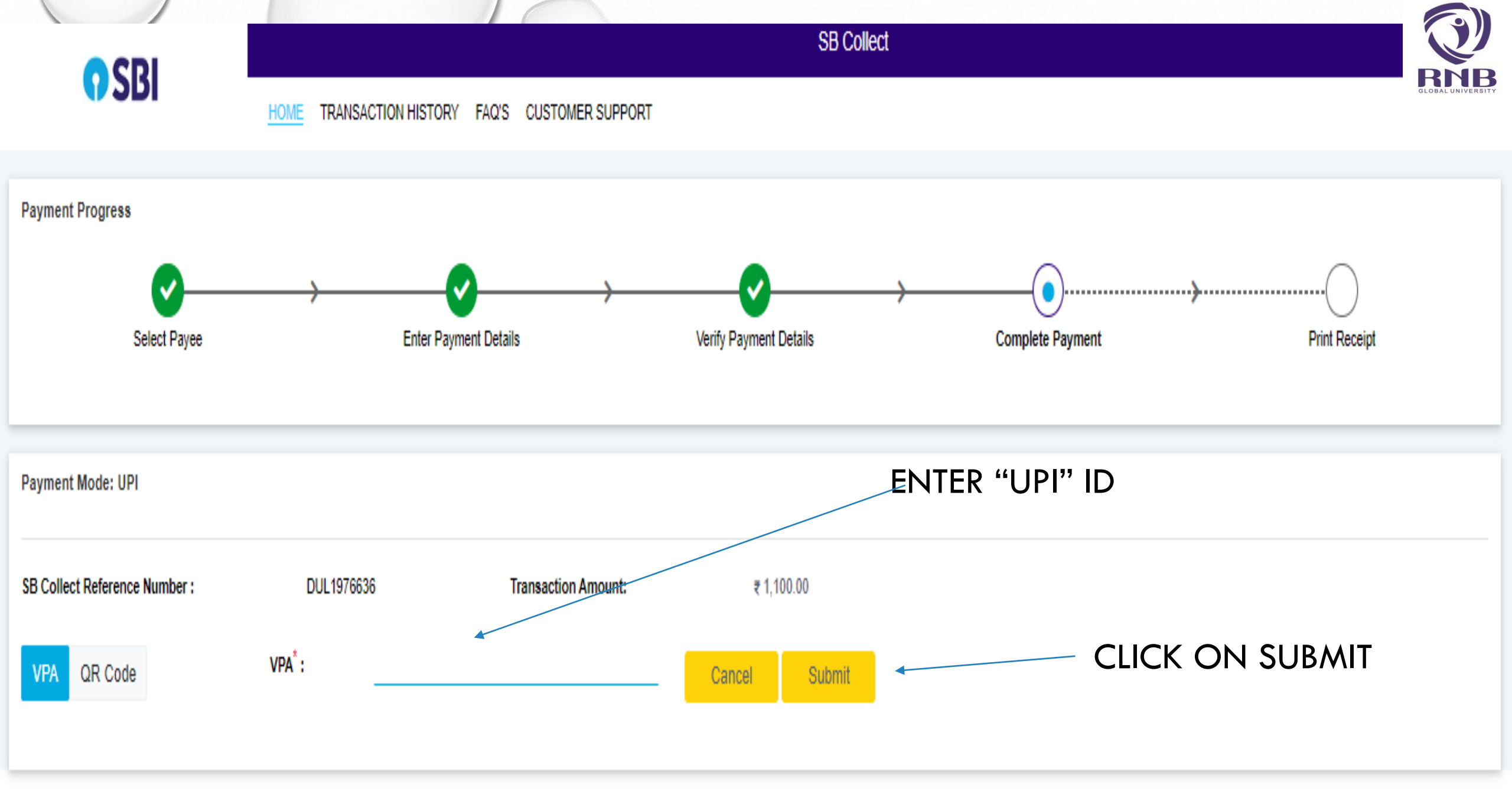

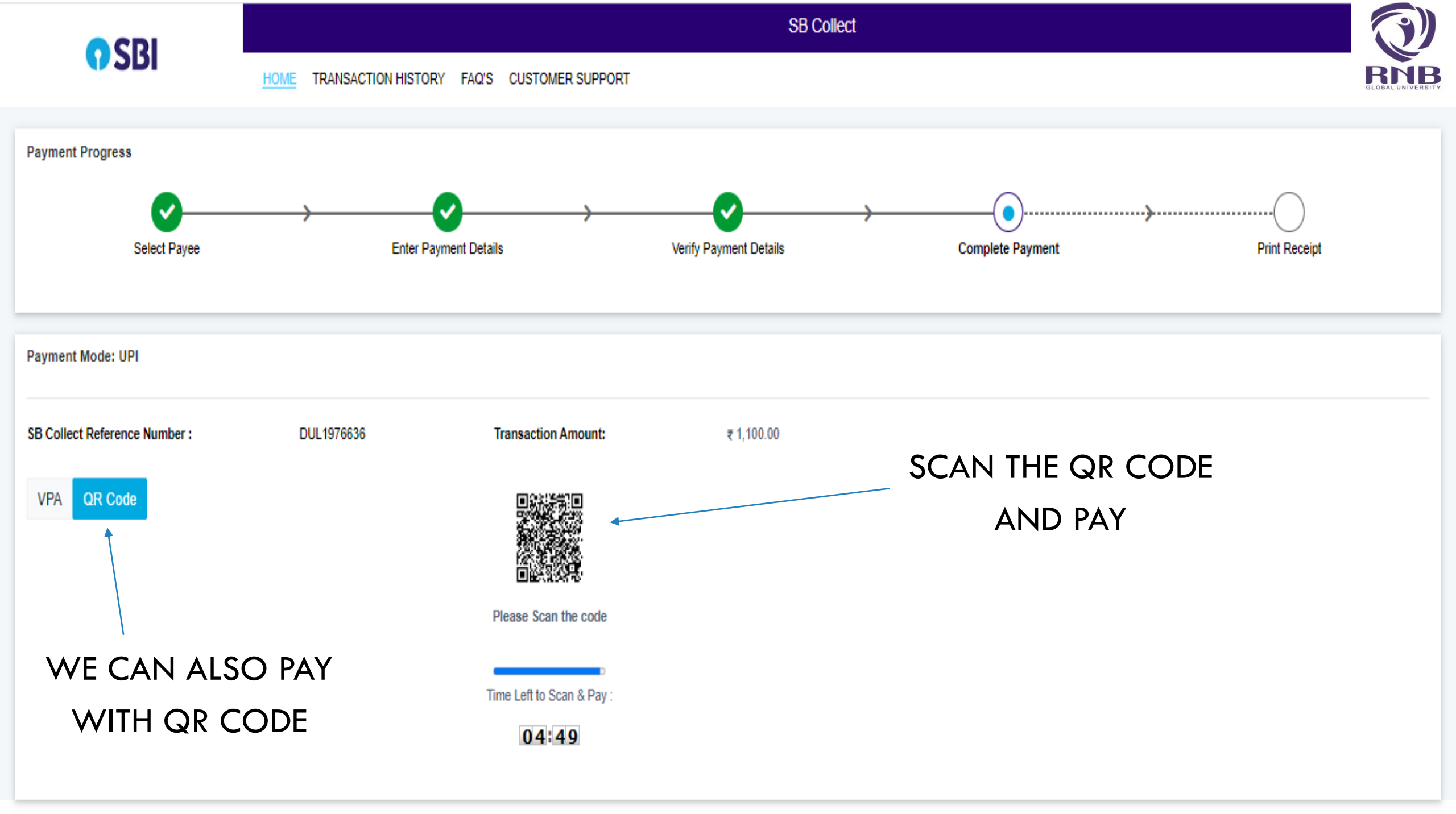

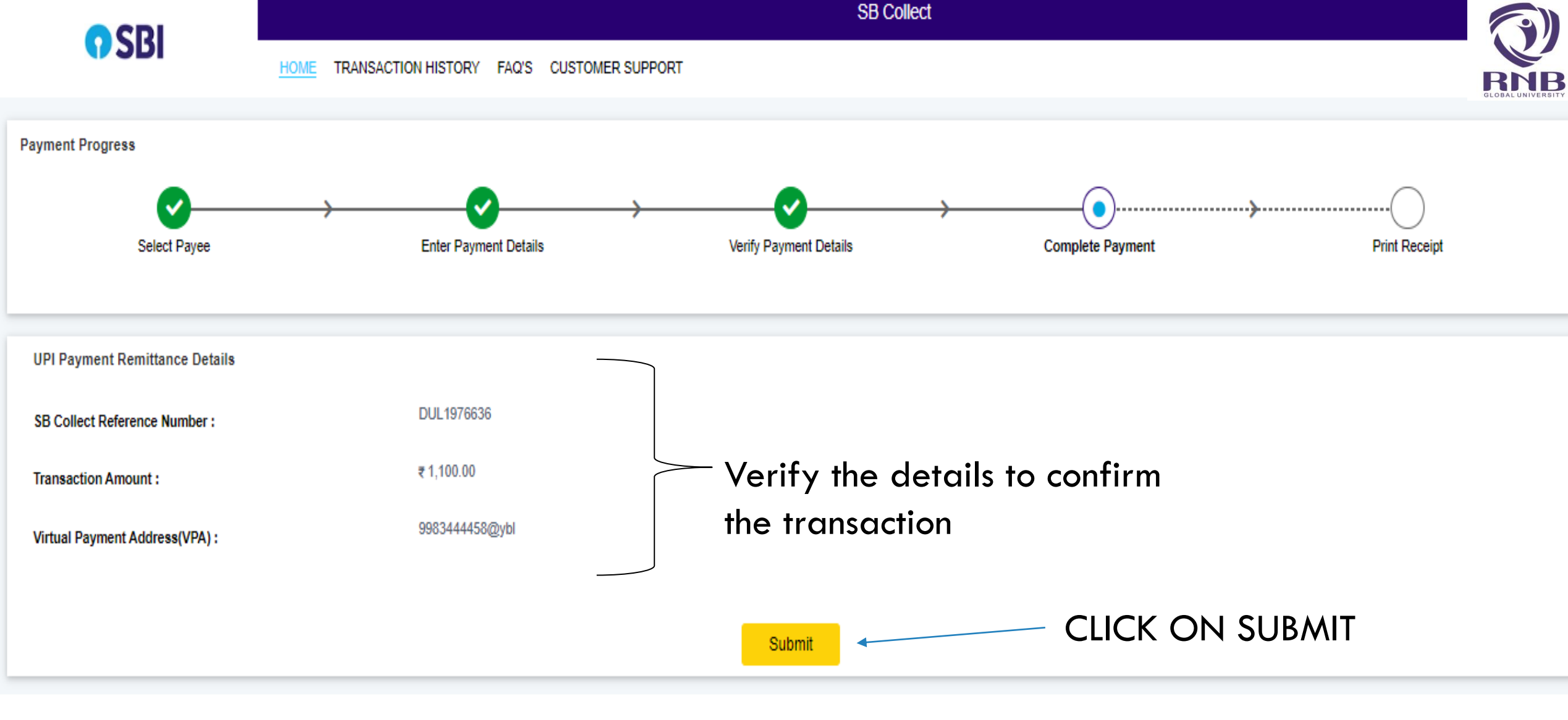

© State Bank of India

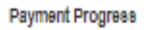

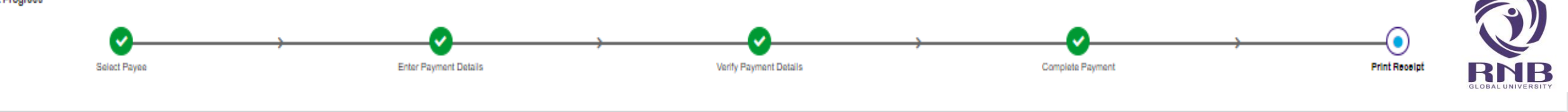

Payment Status

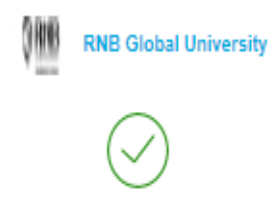

Your transaction has been successfully completed.

| Reference No :       | DUL1976636                 | Date of Payment :     | 2023-07-06 17:57:43.0      |
|----------------------|----------------------------|-----------------------|----------------------------|
| Amount :             | INR 1100                   | Convenience Charges : | 0.0                        |
| Transaction Charge : | INR 0.00                   | Remarks :             | For Tast                   |
| Total Payable :      | INR 1,100.00               |                       |                            |
| Shudash Marsa -      | Cold Mare                  | Makila Va             | 000344450                  |
| Student Name :       | sajio Khan                 | NODINE INC. :         | 2003444408                 |
| Email Id :           | sajid.khan@mbglobal.edu.in | Amount :              | 1100                       |
| Payee :              | RNB Global University      | Payment Category:     | Admission Form Fees        |
| Department :         |                            | Email ID:             | sajid.khan@mbglobal.adu.in |
| Mobile No:           | 9983444458                 |                       |                            |
|                      | Do                         | wniaad                | Download Payment Receipt   |

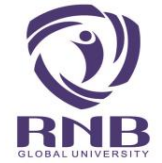

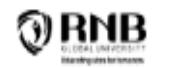

#### **Payment Receipt**

RNB GLOBAL CITY, GANGANAGAR ROAD, BIKANER-334601 Date: 06-Jul-2023

**RNB Global University** 

|                              | 51 H JOTEST                | 8. ferrur                 |                                      |
|------------------------------|----------------------------|---------------------------|--------------------------------------|
| SBColleot Reference Number : | DUL1976636                 | Category :                | Admission Form Fees                  |
| Amount :                     | ₹1100                      |                           |                                      |
| Student Name :               | Sajid Khan                 |                           |                                      |
| Mobile No. :                 | 9983444458                 |                           |                                      |
| Email Id :                   | sajid.khan@mbglobal.edu.in |                           |                                      |
| Amount :                     | 1100                       |                           |                                      |
| Transaction charge :         | 0.00                       |                           |                                      |
|                              |                            |                           |                                      |
|                              |                            |                           |                                      |
| Total Amount (In Figures) :  | 1,100.00                   | Total Amount (in words) : | Rupees One Thousand One Hundred Only |
| Remarks :                    | For Test                   | Notification 1:           |                                      |
| Notification 2:              |                            |                           |                                      |
|                              |                            |                           |                                      |

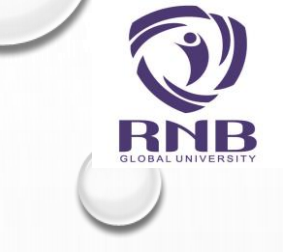

# THANK YOU...

#### FOR ANY PROBLEM OR FURTHER ASSISTANCE PLEASE CONTACT US ON +91-151-2220333 OR EMAIL: INFO@RNBGLOBAL.EDU.IN